|                                                                      | ^         |
|----------------------------------------------------------------------|-----------|
| PayPal                                                               |           |
| Log in to PayPal                                                     |           |
| Email address ←PayPal ID(メールアドレス)                                    |           |
| Password                                                             |           |
| Stay logged in for faster checkout (?)                               |           |
| Log In                                                               |           |
| Having trouble logging in?                                           |           |
| Continue without a PayPal account                                    |           |
| Cancel and return to International Speed Badminton Organisation e.V. |           |
| Deutsch English                                                      | ♥ 85% ▼ . |

## ①「Pay Now」をクリックする

| PayPal                              | ≒ €20.00 EUR ∨                        |                                           |  |
|-------------------------------------|---------------------------------------|-------------------------------------------|--|
| 自分の名前、<br>表示されてい                    | 住所等が <sub>Change</sub> )<br>る         |                                           |  |
| Pay with                            | Change >                              | PayPal is the safer, easier<br>way to pay |  |
| 支払い情報な                              | 「表示される                                | financial information secure,             |  |
|                                     | ay Now                                |                                           |  |
| This transaction will appear on you | ir statement as PayPal * INTERNATION. |                                           |  |